This set of instructions is for someone who has already set up a Customer Portal account. If you haven't done that yet, see the "Set Up a My Portal Account" instructions.

Select "Log in" to go to your account.

|                                                                     | VALIDATION                                                  |                                       |  |
|---------------------------------------------------------------------|-------------------------------------------------------------|---------------------------------------|--|
|                                                                     |                                                             | Sign Up of Log In<br>G Select anguage |  |
| Town of Oro Valley, AZ                                              |                                                             | support: 520-229-4800                 |  |
|                                                                     |                                                             |                                       |  |
|                                                                     | •                                                           | 121                                   |  |
| My Portal                                                           | Contact Us                                                  | Parcel Search                         |  |
| View your applications and inspection results                       | Request information or report a concern                     | Find and review parcel information    |  |
| 60 »                                                                | GO »                                                        | G0 »                                  |  |
|                                                                     |                                                             |                                       |  |
| Other services                                                      |                                                             |                                       |  |
|                                                                     | Reports Documents                                           |                                       |  |
| Town of Or                                                          | o Valley, AZ Privacy Policy Refun                           | d Policy                              |  |
| Permitting, Planning Right-<br>and Inspection Inform<br>Information | of-Way Business License Code Co<br>nation Information Infor | mpliance Fee Schedule<br>mation       |  |
| Po                                                                  | wered by SmartGov, © 2011 - 2022 Dude Solutions,            | Inc                                   |  |

## Proceed to Log In

| 다inayes@orovalleyaz.gr | ev<br>@youremail.com |
|------------------------|----------------------|
| LO<br>Forgot you       | G IN<br>r password?  |
| Don't have an a        | ccount? Sign Up!     |

```
Select "GO"
```

|                                                               | TALIVATION                                                             |                                                             |  |
|---------------------------------------------------------------|------------------------------------------------------------------------|-------------------------------------------------------------|--|
|                                                               |                                                                        | Home Supreme Ruler of Oro Valley ▼<br>G Select Language   ▼ |  |
| Town of Oro Valley, AZ                                        |                                                                        | support: 520-229-4800                                       |  |
| My Portal<br>View your applications and inspection<br>results | Contact Us<br>Contact Us<br>Request information or report a<br>concern | Parcel Search<br>Find and review parcel information         |  |
| Other services                                                |                                                                        |                                                             |  |
|                                                               | Reports Documents                                                      |                                                             |  |

Your upcoming inspection are listed within the **My Inspections** box. Click the *inspections link* to open a list of upcoming inspections.

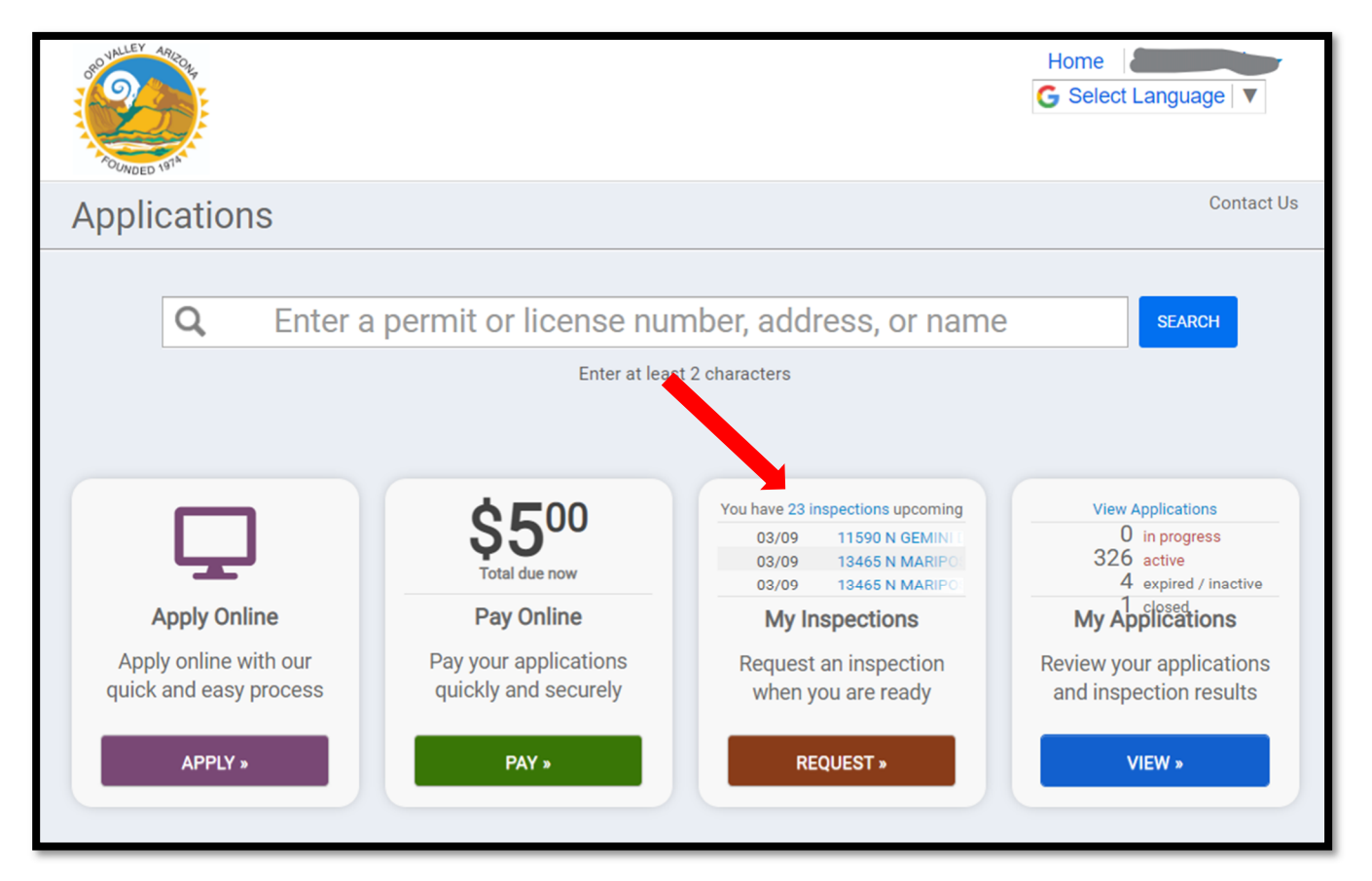

ALL upcoming inspections are listed in order by date, then permit number. Scroll through the list and click **Cancel** next to the inspection you want to cancel.

|                                                          |              | Home G Select Language            |
|----------------------------------------------------------|--------------|-----------------------------------|
| Upcoming Inspections                                     |              |                                   |
| Inspection                                               | Inspector    | Date                              |
| Plumbing Gas Pressure Test                               |              | Scheduled for 6/9/2022<br>Cancel  |
| Electric Ufer<br>11000 N LA CANADA DR, TUCSON<br>2200596 |              | Scheduled for 6/9/2022<br>Cancel  |
| Plumbing Intermediate<br>2101308                         | Not Assigned | Requested for 6/13/2022<br>Cancel |
| Electric Intermediate<br>2101308                         | Not Assigned | Requested for 6/13/2022<br>Cancel |
|                                                          | Not Assigned | Requested for 6/13/2022           |

At the confirmation screen, add a comment such as, "not ready," etc. \*Comments are required.

## Select CANCEL INSPECTION

| Cancel an Inspection             |                       |  |
|----------------------------------|-----------------------|--|
| Application: *                   | 2101308               |  |
| Inspection Type: *               | PLUMBING INTERMEDIATE |  |
| Requested For:                   | 6/13/2022             |  |
| Requested Time<br>Slot: <b>*</b> |                       |  |
| Comments:                        | not ready             |  |
|                                  |                       |  |

You will see a confirmation and view of your permit application.

| OUDULLEY ARION | Your inspection was o                                                                              | me me<br>G Select Language ▼                                                                                                    |
|----------------|----------------------------------------------------------------------------------------------------|----------------------------------------------------------------------------------------------------|
| Single Fam     | nily Home from Model Plan (Plot Plan)<br>esidential Building Permits<br>ermit Number 2101308Issued | Options •<br>• Copy Application<br>• Delete Application<br>• Print Permit<br>• Request Help<br>Current Fees<br>• O00<br>Additional fees may be<br>required |

If you are cancelling multiple inspections within the same permit, scroll to the bottom of your screen and click **Permit Inspections**. This will open all inspections for the permit.

| Maxar, Microsoft  | SFR - MODEL PLAN 5531 ELEV B                     |
|-------------------|--------------------------------------------------|
|                   | Describe the purpose of the permit               |
|                   | OPTIONS IN CONDITIONS                            |
|                   |                                                  |
| ✓ Permit Contacts |                                                  |
| ✓ Permit Parcels  |                                                  |
|                   | here are 35 required inspections for this permit |

See next page...

From here you may cancel additional inspections **and** request other inspections. Just click the **Cancel** or **Request Inspection** links.

## Permit Inspections

## There are 35 required inspections for this permit

General Support: inspections@orovalleyaz.gov

The inspections listed below are subject to change until such time that the permit is issued. Once issued, all listed inspections are applicable to this project. Please be aware that next day inspections are available but must be scheduled by 3:30 on the preceding day.

| Inspection                      | Date      | Status    |                    |
|---------------------------------|-----------|-----------|--------------------|
| Roof Nailing                    | 1/7/2022  | Approved  |                    |
| SPC Post TSN RPT                | 1/7/2022  | Approved  |                    |
| Electric Temporary Service      | 1/7/2022  | Approved  |                    |
| Electric Cable Drop             | 1/7/2022  | Approved  |                    |
| Exterior Metal Clips            | 1/5/2022  | Approved  |                    |
| Exterior Wall Sheathing         | 1/5/2022  | Approved  |                    |
| SPC Post-Instl Ancr             | 1/5/2022  | Approved  |                    |
| Excavation/Layout Rebar/Setback | 7/14/2021 | Approved  |                    |
| Electric Ufer                   | 7/14/2021 | Approved  |                    |
| SPC Post TSN Slab               | 7/14/2021 | Approved  |                    |
| Building Pre-Slab               | 7/14/2021 | Approved  |                    |
| Plumbing Rough Soil             | 6/15/2021 | Approved  |                    |
| Plumbing Water Underground      | 6/15/2021 | Approved  |                    |
| Plumbing Sewer HCS Connection   | 6/15/2021 | Approved  |                    |
| Permit Finaled                  |           |           | REQUEST INSPECTION |
| Mechanical Intermediate         |           |           | REQUEST INSPECTION |
| Energy Conservation Final       |           |           | REQUEST INSPECTION |
| Building Final                  |           |           | REQUEST INSPECTION |
| Plumbing Gas Pressure Test      |           |           | REQUEST INSPECTION |
| Lath-Pre Intermediates          |           |           | REQUEST INSPECTION |
| Zoning Final                    |           | $\sim$    | REQUEST INSPECTION |
| Electrical Final                |           |           | REQUEST INSPECTION |
| Mechanical Final                |           |           | REQUEST INSPECTION |
| Electric Intermediate           | 6/13/2022 | Not Ready | CANCEL             |
| Final Frame                     |           |           | REQUEST INSPECTION |
| Drywall                         | 6/13/2022 | Not Ready | CANCEL             |
| Blower Door Final               |           |           | REQUEST INSPECTION |